### **User Guide: Booking Meal In Vande Bharat Trains**

Vande Bharat Passengers, who have opted-out for meals at the time of ticket booking, can opt-in by clicking "Link Provided in SMS" by following the steps as instructed below-

### Step 1- Click on the provided link Sent through SMS then Login into your IRCTC Account using your User Name and Password

#### **Message:**

Namaskar Vande Bharat Guest, Don't forget to book meal for your upcoming journey -

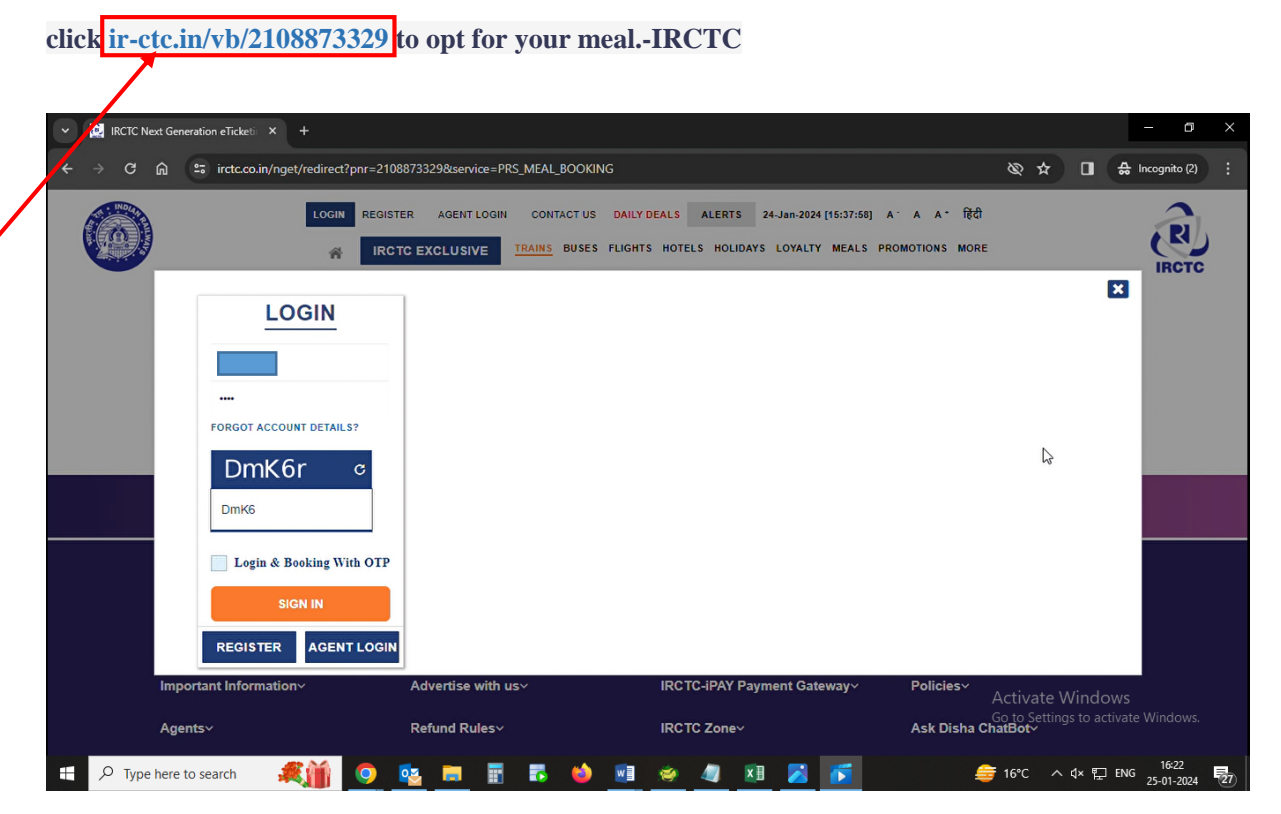

| Y 🔯 IRCTC Next Generation eTicks | eti × +                                   |                     |                                       |                            |                                                                | - a ×                          |
|----------------------------------|-------------------------------------------|---------------------|---------------------------------------|----------------------------|----------------------------------------------------------------|--------------------------------|
| ← → C ⋒ ः irctc.                 | co.in/nget/post-services/ser              | vices               |                                       |                            | & #                                                            | □ 🔒 Incognito (2) :            |
|                                  | REFUND STATUS Log                         | out Welcome         | CONTAC                                | TUS DAILY DEALS ALERTS 24- | Jan-2024[15:38:02] A · A A • हिंदी<br>ROMOTIONS MYACCOUNT MORE | IRCTC                          |
|                                  | 20977                                     |                     |                                       |                            | PNR: 2108873329                                                |                                |
|                                  | Boarding Station<br>JAIPUR<br>Mon, 29 Jan | → DE<br>M           | o Stations<br>LHI CANTT<br>on, 29 Jan | Class<br>AC Chair car (CC) | Quota<br>GENERAL - GN                                          |                                |
|                                  | Service: OPT Meal Pos                     | t Booking           |                                       |                            | Fare: ₹125.00 per passenger                                    |                                |
|                                  | Passenger Detai                           | ls                  |                                       |                            |                                                                |                                |
|                                  | 1. ATTULYA AWA STH                        | C                   | 37 Male                               | CNF Catering               | Service Option*                                                |                                |
|                                  | Back Continue                             |                     |                                       |                            |                                                                |                                |
|                                  | Get Connected with                        | us on social networ | ks 🚺                                  | 🏂 🞯 in 🥑                   | 0 🐮 🔮 💌                                                        |                                |
| IRCTC Trains                     |                                           | How To~             |                                       | IRCTC eWallet~             | Activate W<br>Go to Settings<br>For Newly Migrated Agents      | indows<br>to activate Windows. |
| Type here to search              | <b>#</b>                                  | 🔹 🗮 📝               | 5 🔞 💵                                 | 🧇 🥼 🗷 🌈                    | 🗧 🚑 16°C 🔨 🖉                                                   | × ╦ ENG 16:22                  |
|                                  |                                           |                     |                                       |                            |                                                                |                                |

#### Step 2- Select meal from Catering Service Option

## **Step 3- After selecting Meal from Catering Service Option click on Continue button**

| V RCTC Next Generation eTicke |                                                                                                    | o ×                 |
|-------------------------------|----------------------------------------------------------------------------------------------------|---------------------|
| ← → C ⋒ 🖙 irctc.c             | co.in/nget/post-services/services 💩 🖈 🖪 🖨 Incog                                                                      | inito (2)           |
|                               | REFUND STATUS Logout Welcome CONTACT US DAILY DEALS ALERTS 24-Jan-2024 [15:38:08] A' A A' 後日                         | RI                  |
|                               | 20977 PNR: 2108873329                                                                                                |                     |
|                               | Boarding Station To Stations Class Quota   JAIPUR → DELHI CANT Chair car (CC) GENERAL - GN   Mon, 29 Jan Mon, 29 Jan |                     |
|                               | Service: OPT Meal Post Booking                                                                                       |                     |
|                               | Passenger Details Please Wait                                                                                        |                     |
|                               | 1. ATTULYA AWA STHY 37 Male CNF Veg 🗸                                                                                |                     |
|                               | Back Continue                                                                                                    |                     |
|                               |                                                                                                    |                     |
|                               | Get Connected with us on social networks 🛛 🕇 🔠 💿 in 🥏 💿 t 🔘 Activate Windows 💿 to activate Windows                   |                     |
| ρ Type here to search         | - <u>柔誦 🧕 聖</u> 副 副 副 💩 🔤 🔗 🥒 🗷 🗾 🗾 🃁 🌲 6°C へ d× ဥ ENG 254                                                           | 16-23<br>01-2024 27 |

# Step 4- On Confirmation Pop-UP click on Proceed To Pay button to select payment Option

| V RCTC Next Generation eT | icket: × +                                                                                                    |                   |       |         | - 0                    | ×   |
|---------------------------|----------------------------------------------------------------------------------------------------|-------------------|-------|---------|------------------------|-----|
| ← → C ଲ ≞ irc             | tc.co.in/nget/post-services/services                                                                                                    | Ø                 | *     | •       | 🔒 Incognito (2)        | ) : |
|                           | REFUND STATUS     Logout     Welcome     CONTACT US     DAILY DEALS     ALERTS     24-Jan-2024 [15:38:09]     A.*       #     IRCTC EXCLUSIVE     TRAINS     BUSES FLIGHTS HOTELS HOLIDAYS LOYALTY MEALS PROMOTIONS MY ACCOUNT | A A*              | हिंदी |         | R                      |     |
|                           | 20977 PNR: 2108                                                                                                    | 87332             | 9     |         |                        |     |
|                           | Boarding Station     To Stations     Class     Quota       JAIPUR     →     DELHI CANTT     AC Chair car (CC)     GENERAL -       Mon, 29 Jan     Mon, 29 Jan     Mon, 29 Jan     Mon     AC Chair car (CC)     GENERAL -      | GN                |       |         |                        |     |
|                           | Service: Confirmation X                                                                                                    | assenge           | łr    |         |                        |     |
|                           | Passer Total Payable Amount is 125.0. Do You Want To Continue?                                                                                                    |                   |       |         |                        |     |
|                           | 1. ATT X Cancel Proceed To Pay 7125.00                                                                                                    |                   |       |         |                        |     |
|                           | Back Continue                                                                                                    |                   |       |         |                        |     |
|                           |                                                                                                    |                   |       |         |                        |     |
| Type here to searc        | • 🦧 👔 💆 📴 🖩 🖥 🕹 😐 🛎 🖉 📧                                                                                                    | <del>@</del> 16°C | : ^   | ¢× ঢ় । | NG 16:23<br>25-01-2024 | 27) |
|                           |                                                                                                    |                   |       |         |                        |     |

Step 5- All payment options are grouped under specific categories (viz. Credit cards, Net banking, Wallets and Multiple payment service etc.)

• Select the desired payment option from the displayed Payment Gateway menus.

• Click on "Pay & Book" button for redirection to selected Bank website.

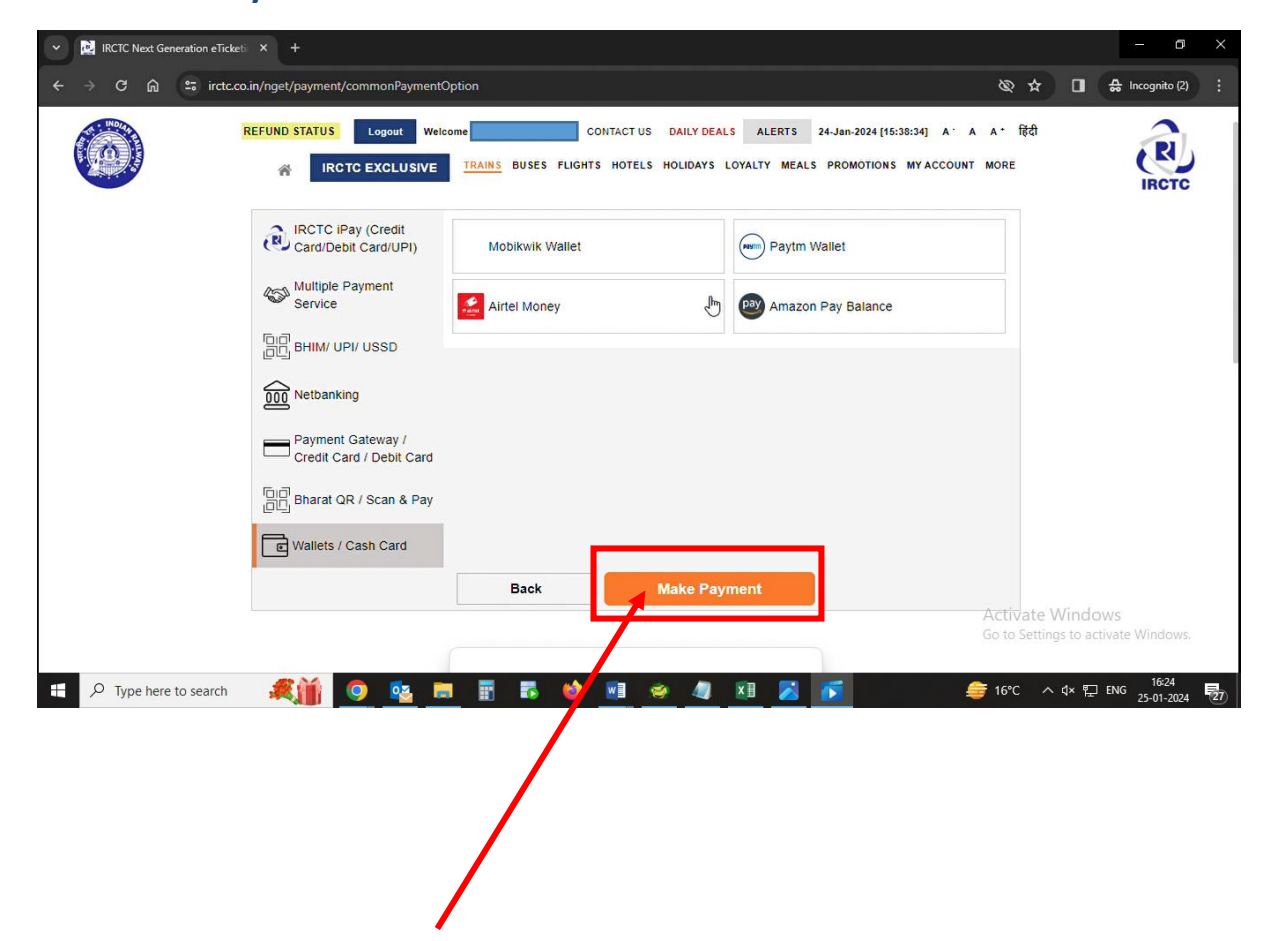

Step 6- After successful payment, Meal Confirmation Page will appear.

|                                                            | REFUND STATUS Log         | Welcome       XCLUSIVE     TRAINS                                     | CONTACT US Daily Dails ALERTS 25-J                                                     | an-2024 [16:03:23] A· A A* fèdî<br>Notions My Account More                    | J. |
|------------------------------------------------------------|---------------------------|-----------------------------------------------------------------------|----------------------------------------------------------------------------------------|-------------------------------------------------------------------------------|----|
|                                                            | You                       | Have Succes                                                           | ssfuly Opted meal. Th                                                                  | ank you                                                                       |    |
|                                                            |                           |                                                                       |                                                                                        |                                                                               |    |
|                                                            | Get Connected wit         | h us on social networks                                               | f 🎒 🛛 in 🥥 🖉                                                                           | 0 🖸 🕗 💿                                                                       |    |
| IRCTC Trains<br>General Infor<br>Important Info<br>Agents~ | ∽<br>mation∽<br>prmation∽ | How To~<br>IRCTC Official App~<br>Advertise with us~<br>Refund Rules~ | IRCTC eWallet~<br>IRCTC Loyalty Program~<br>IRCTC-IPAY Payment Gateway~<br>IRCTC Zone~ | For Newly Migrated Agents~<br>Mobile Zone~<br>Policies~<br>Ask Disha ChatBot~ |    |

OR

Vande Bharat Passengers, who have opted-out for meals at the time of ticket booking, can also opt-in by clicking "Opt Meal" button from their Ticket Booked History in case the passenger did not get a link through SMS by following the steps as instructed belowTo opt meal in Vande Bharat trains from Ticket Booked History, after successful login go to My Account >> My Transaction >> Booked Ticket History >> Select the PNR for which you want to opt meal >> Click Opt Meal button >> Select meal from Catering Service Option >> Continue >> Proceed To Pay Button >> Click on Make Payment Button for payment.

### **Disclaimer:**

Upon clicking meal opting link, few of the Users who have a device running Android 11 or older & have the IRCTC Food on Track app installed might get 2 options upon clicking the Vande Bharat meal opting link sent by IRCTC. In order to opt meal, users are requested to select the browser option to open the link.